トレイルカメラサービス 映像データの容量確認方法

2022年1月13日

中部電力パワーグリッド株式会社

 ①トレイルカメラ セットアップ・ご利用マニュアルの通り、クラウドサービスに ログインする。

| A Hyke Works トップ カメラ タグ マップ                                                                       | 新着情報     | 設定方法     | ダウンロード   | フォーラムβ     | ≡   |
|---------------------------------------------------------------------------------------------------|----------|----------|----------|------------|-----|
| 2月11日:日晷陶能のアカウント毎回定時、メールアドレスを3件まで設定できるようになりました。                                                   |          |          |          | ×          |     |
| 3月24日 : 3件のアップデートを行いました。詳細はこちら                                                                    | 2)       | クリッ      | ク ·      | ×          |     |
| 3月29日 【サービス改善】 セキュリティ強化のためWAF (Web Application Firewall)を導入しました。海外(VPN経由含む)のアクセスを運動<br>す。         | しています。今後 | 後、海外からのア | クセス許可設定を | 追加予定で<br>× |     |
| 4月19日 【アプリ更新】 iOS Ver.2.0.10 / Android ver.2.0.11-時刻設定UIの変更及びスケジュール内コマンドの仕様変更を行いました。              |          |          |          | ×          |     |
| 4月25日 【縦旧溝み】一時約に「タグによる絞り込み」をご利用いただくことができません                                                       |          |          |          | ×          |     |
| 4月30日 【不具合報告】サーバ不具合により4/28 13:02 ~ 13:32の間でデータ取得できておりませんでした。 詳細はこ <mark>ちら</mark>                 |          |          |          |            |     |
| 5月7日 【不具合報告】 サーバ不具合により 5/6 15:30 ~ 5/6 17:30の間、データ取得できておりませんでした。この間の撮影データはカメラ内SDカードから確認をお願いいたします。 |          |          |          |            |     |
| 5月10日 【塩田漬み】 10:31塩田しました→メール通知を「デキスト+添付ファイルで受け取る」に設定している場合、メールにデータが添付されない現象を確認しております。             |          |          |          |            |     |
| 6月15日 【仕様変更】 ハイクワークスから送信されるメールアドレスのドメインが "@hyke.work" に変更になりました。                                  |          |          |          | ×          |     |
| Copyright@ 2019 Hyke, Inc. All Rights Reserved 担担相合 指定因用引点L证III 表示                                |          |          |          |            | ╸ 、 |

|                                                                                                   | 新着情報        | 設定方法    | ダウンロード    | フォーラムβ       | ≡   |
|---------------------------------------------------------------------------------------------------|-------------|---------|-----------|--------------|-----|
| 2月11日:日報機能のアカウント毎回定時、メールアドレスを3件まで設定できるようになりました。                                                   |             |         | -         | と アカ         | ウント |
| 3月24日:3件のアップデートを行いました。詳細はこちら                                                                      | ③クリ         | ーック     |           | ₽ m元<br>₽ ログ | アウト |
| 3月29日 【サービス改善】 セキュリティ強化のためWAF (Web Application Firewall)を導入しました。海外(VPN経由含む)のアクセス<br>す。            | を遮断しています。今後 | 、海外からのア | クセス許可設定を追 | 創予定で         | ×   |
| 4月19日 【アプリ更新】 iOS Ver.2.0.10 / Android ver.2.0.11-時期設定UIの変更及びスケジュール内コマンドの仕様変更を行いました。              |             |         |           | :            | ×   |
| 4月25日 【編旧済み】一時的に『タグによる彼り込み」をご利用いただくことができません                                                       |             |         |           | :            | ×   |
| 4月30日 【不具合報告】サーバ不具合により4/28 13:02 ~ 13:32の間でデータ取得できておりませんでした。 詳細は 150                              |             |         |           |              |     |
| 5月7日 【不具合報告】 サーバ不具合により 5/6 15:30 ~ 5/6 17:300間、データ取得できておりませんでした。この間の撮影データはカメラ内SDカードから確認をお願いいたします。 |             |         |           |              | ×   |
| 5月10日 【塩田溝み】 10:31塩田しました→メール通知を「デキスト+添付ファイルで受け取る」に設定している場合、メールにデータが添作                             | すされない現象を確認し | ております。  |           | ;            | ×   |
| 6月15日 【仕様変更】 ハイクワークスから送信されるメールアドレスのドメインが "@hyke.work" に変更になりました。                                  |             |         |           | :            | ×   |
| Copyrights: 2019 Hyles, Inc. All Rights Reserved <u>利用规则</u> <u>转定器用引流C第二</u> 人类2                 |             |         |           |              | - , |

| ユーザー部 ユーザージェ アカウントSIF   Eメール / #第 (4) クリック   パスワード ※発展すのみ、E9下町 / #第   ユーザー名 / #第   細織名 / #第   ライセンス/有効期間                                                                                                    | 設定方法 ダウンロー | -ド フォーラムβ |
|----------------------------------------------------------------------------------------------------|------------|-----------|
| EXール / #集<br>①<br>/(スワード #展開来のみ、E94F0] / #集<br>                                                                                                    |            |           |
| バスワード » 突動 ( 2015 - 2015 - 2 |            |           |
| ユーザー名 / ×××<br>細織名 / ×××<br>ライセンス/有効明問                                                                                                    |            |           |
| 組織名                                                                                                    |            |           |
| ライセンス/有効期間                                                                                                    |            |           |
|                                                                                                    |            |           |
| 특성이가 / · 原本                                                                                                    |            |           |

| Hyke Works トップ カメラ                             | タグ マップ       |            | 新着情報 | 段定方法 | ダウンロード | フォーラムβ | ≡ |
|------------------------------------------------|--------------|------------|------|------|--------|--------|---|
| ユーザー情報 ユーザー設定                                  | アカウント情報      |            |      |      |        |        |   |
| カメラ登録数<br>1台                                   |              |            |      |      |        |        |   |
| ストレージ<br>08<br>カメラフォロー数 ()<br>カメラフォローはありません    | ⑤映像デー        | タの容量が表示される | ]    |      |        |        |   |
| カメラ共有数 ()<br>カメラ共有はありません                       |              |            |      |      |        |        |   |
|                                                |              |            |      |      |        |        |   |
| Copyright@ 2019 Hyke, Inc. All Rights Reserved | 特定商取引法に基づく表記 |            |      |      |        |        |   |